# PALO ALTO VPN CLIENT DOWNLOAD AND SETUP

1. Go to: https://aps-vpn.apsk12.org

#### 2. Enter your APS Username & Password

| paloalto         |                                |
|------------------|--------------------------------|
| Palo Alto N      | etworks - GlobalProtect Portal |
| Name<br>Password |                                |
|                  | Login                          |

### 3. Select the download applicable to your operating system

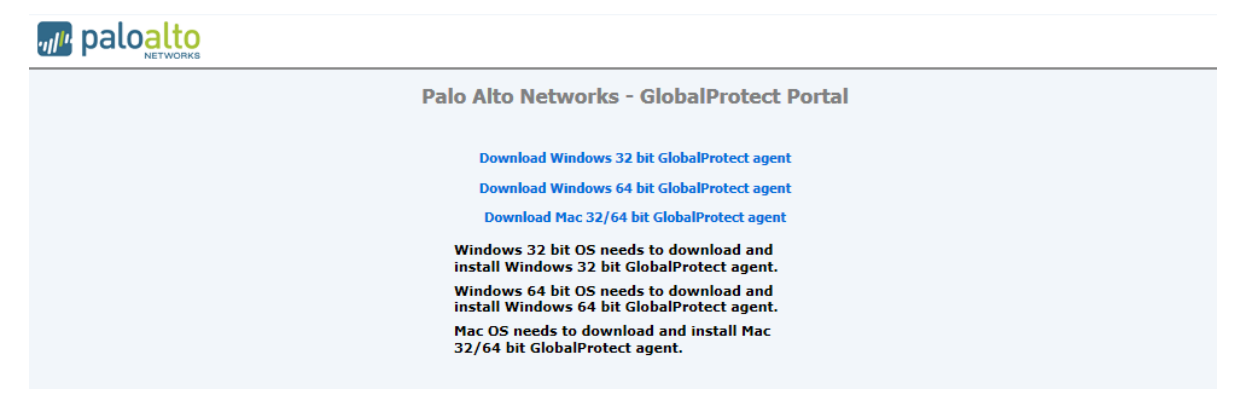

- 4. Click Run to execute the installation program
- 5. Click Next

| 谩 GlobalProtect                                                                                                    |                                         |
|----------------------------------------------------------------------------------------------------|-----------------------------------------|
| Welcome to the GlobalProtect Setup Wizard                                                                                                    | -1111-                                  |
|                                                                                                    | paloalto                                |
| The installer will guide you through the steps required to install GlobalProtect $\mathbf{v}_{i}^{2}$ computer.                                                     | 2.1.1 on your                           |
|                                                                                                    |                                         |
|                                                                                                    |                                         |
| WARNING: This computer program is protected by copyright law and internation<br>Unauthorized duplication or distribution of this program, or any portion of it, may | nal treaties.<br>result in severe civil |
| or criminal penalties, and will be prosecuted to the maximum extent possible un                                                                                     | der the law.                            |
| Cancel < Back                                                                                                    | Next >                                  |

### 6. Click Next

| 븅 GlobalProtect                                                                    |                                         |
|------------------------------------------------------------------------------------|-----------------------------------------|
| Select Installation Folder                                                         | .,,,,,,,,,,,,,,,,,,,,,,,,,,,,,,,,,,,,,, |
|                                                                                    | paloalto                                |
| The installer will install GlobalProtect to the following folder.                  |                                         |
| To install in this folder, click "Next". To install to a different folder, enter i | t below or click "Browse".              |
| Folder                                                                             |                                         |
| C:\Program Files\Palo Alto Networks\GlobalProtect\                                 | Browse                                  |
|                                                                                    | Disk Cost                               |
|                                                                                    |                                         |
|                                                                                    |                                         |
|                                                                                    |                                         |
|                                                                                    |                                         |
| Cancel < Ba                                                                        | ack Next >                              |
|                                                                                    |                                         |

## 7. Click Next

| 븅 GlobalProtect                                                   |          |
|-------------------------------------------------------------------|----------|
| Confirm Installation                                              |          |
|                                                                   | paloalto |
| The installer is ready to install GlobalProtect on your computer. |          |
| Click "Next" to start the installation.                           |          |
|                                                                   |          |
|                                                                   |          |
|                                                                   |          |
|                                                                   |          |
|                                                                   |          |
|                                                                   |          |
|                                                                   |          |
|                                                                   |          |
| Cancel < Back                                                     | Next >   |

# 8. Click Close to complete the installation

| 谩 GlobalProtect                                |                              |
|------------------------------------------------|------------------------------|
| Installation Complete                          | .,,//1.                      |
|                                                | paloalto                     |
| GlobalProtect has been successfully installed. | <ul> <li>NETWORKS</li> </ul> |
| Click "Close" to exit.                         |                              |
|                                                |                              |
|                                                |                              |
|                                                |                              |
|                                                |                              |
|                                                |                              |
|                                                |                              |
|                                                |                              |
| Cancel < Back                                  | Close                        |

#### To Connect to APS Network via VPN:

For Window 7:

- 1. On your computer: Go to "All Programs", navigate to Palo Alto Networks (Folder), Global Protect (Sub-Folder), and click on Global Protect (Icon)
- 2. Enter your APS network credentials For Portal, enter 173.242.64.2

| ClobalProtect                                 |                                                 | _ <b>_</b> X |
|-----------------------------------------------|-------------------------------------------------|--------------|
| File View Edit                                | Help                                            |              |
| Settings<br>Username:<br>Password:<br>Portal: | aadeyemi   ************************************ |              |

### 3. Click Continue to ignore the Certificate warning.

| GlobalProtec     | t                                                                                                    |                                                                                                    |                                                |        | 23 |
|------------------|----------------------------------------------------------------------------------------------------|----------------------------------------------------------------------------------------------------|------------------------------------------------|--------|----|
| Server Certifica | te Error                                                                                                    |                                                                                                    |                                                |        | 23 |
|                  | There is a problem with the security<br>173.242.64.100 cannot be verified<br>organization to have the issue recti<br>Warning: The communication with 1<br>compromised. We recommend that<br>connection.<br>Error details:<br>The certificate CN name mismatch.<br>173.242.64.2<br>Show Certificate | certificate, so the identity<br>Please contact the Help D<br>fied.<br>73.242.64.100 may have b<br>you do not continue with th<br>The certificate is not issued<br>Continue | of<br>besk fo<br>been<br>his<br>d to<br>Cancel | r your |    |
|                  |                                                                                                    |                                                                                                    |                                                |        |    |
|                  |                                                                                                    |                                                                                                    |                                                | _      |    |

4. Once you are connected, you should see the status window below

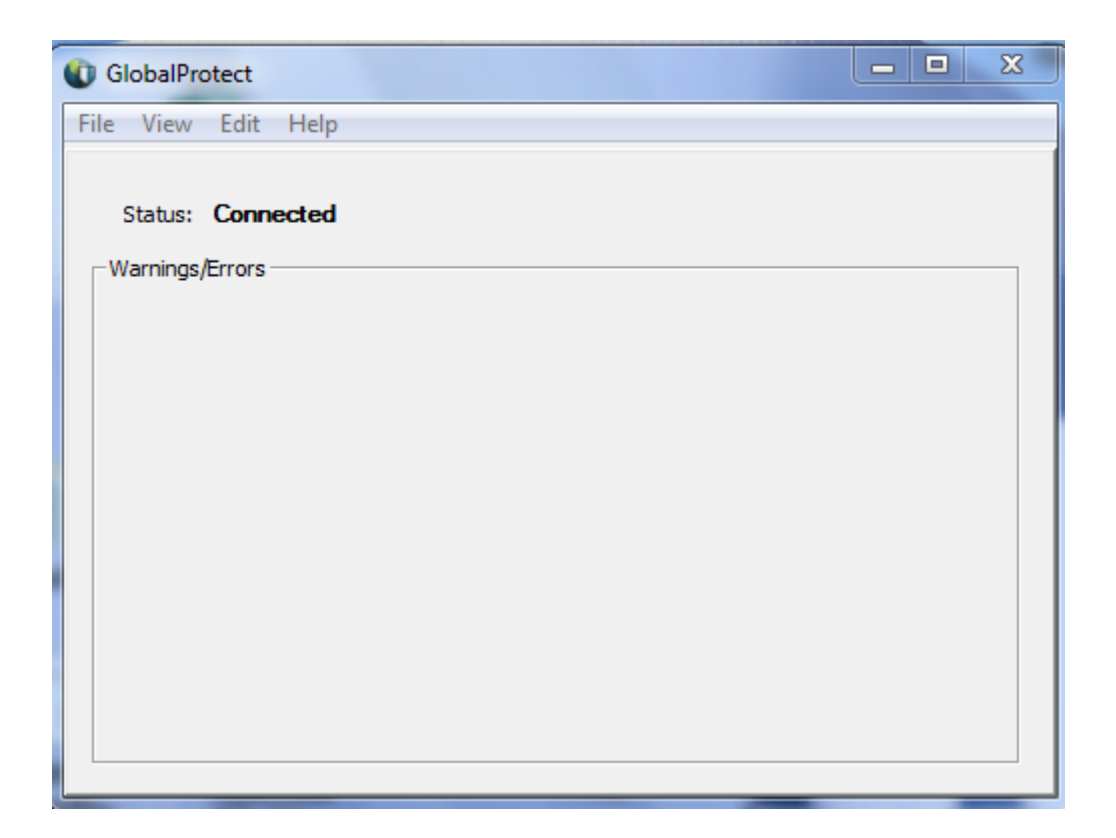

5. You may close the Status window. You are now on APS network via VPN.

If you have any concerns, please contact the Information Services Center at 404-802-1000 or <u>clientsupport@atlanta.k12.ga.us</u>.